# LinkB5GUIDES

## Registro en VQB5 2024-2025

### Para educadores y asistentes

Los educadores solo pueden completar el registro después de que un Administrador del Sitio Primario haya completado el proceso de Registro VQB5 del Sitio. Recibirá una invitación de registro por correo electrónico después de que su Administrador del Sitio Primario complete el proceso de registro.

### Iniciar sesión en LinkB5

- 1. Busque su correo electrónico de invitación para el registro de VQB5.
- Inicie sesión en LinkB5. Consulte la guía "Log In to LinkB5 or Reset Your Password" [Iniciar sesión en LinkB5 o restablecer su contraseña] en la página de Recursos de LinkB5 para más ayuda para crear una contraseña, iniciar sesión o restablecer su contraseña.

### Completar los pasos de registro

- 1. Complete la página de Inscripción de Educador/ Asistente.
- 2. Haga clic en "Submit" [Enviar] al pie de la página.

| ve you ever received any CLASS overview and introduction training? | Have you participated in a Profe | essional Learning Community (PLC) and/o | r Community of |
|--------------------------------------------------------------------|----------------------------------|-----------------------------------------|----------------|
| lease select an answer                                             | Practice (CoP) in the past 12 m  | ionths? 🧿                               |                |
|                                                                    | Fieldse select all allswel       |                                         |                |
|                                                                    |                                  |                                         |                |
| ve you participated in coaching services in the past 12 months? 🤨  |                                  |                                         |                |

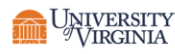

3. Lea el mensaje emergente de confirmación. Haga clic en "Ok" [Aceptar].

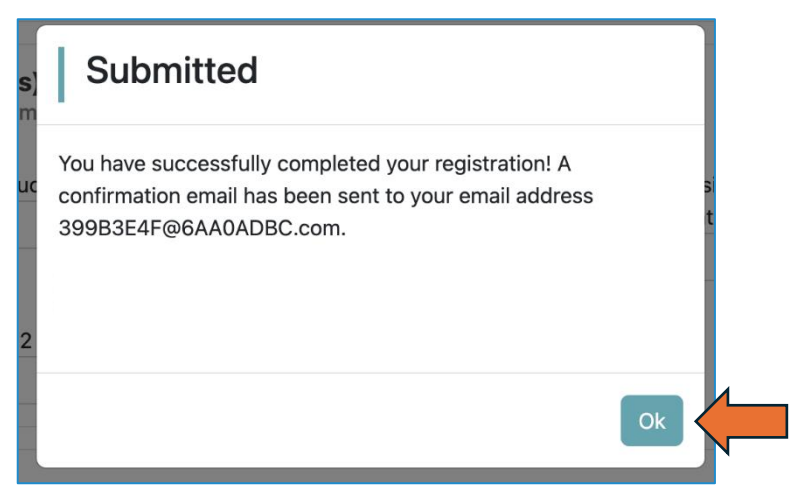

4. Su **Dashboard** [Tablero] ahora indicará "**Registration Complete!**" [iProceso de registro completado!].

| Edit Registration Complete! INFORMATION Information Region & Lead Organizati                     |            |                    |                                     |               |                |  |
|--------------------------------------------------------------------------------------------------|------------|--------------------|-------------------------------------|---------------|----------------|--|
| INFORMATION  formation  Region & Lead Organizati                                                 |            |                    |                                     |               |                |  |
| nformation                                                                                       |            |                    |                                     |               |                |  |
| - Region & Leau Organizati                                                                       | on         | Site Informat      | ion                                 | • My Informa  | tion           |  |
|                                                                                                  |            | M Site informat    |                                     |               |                |  |
| LinkB5 Region Region 5 - Sout                                                                    | heastern   | Site Name          | Playful Portals Elementary (Testing | My Role       | Educator       |  |
| Primary Lead Leo Joseph 💼                                                                        |            | Drimony Cito Admin | DCA Contor Single Site Lari test    | My Profile    | COMPLETE Ø     |  |
| Region Lead         Eraser           Organization         987 Poppy Roa           Maplebrook, V/ | d<br>37295 | Frinary Site Admin | POA- Center Single Site Lon test    | My Classrooms | Mini Musicians |  |
| Phone \$263-779-24                                                                               | 72         |                    |                                     |               |                |  |

#### ¿Necesita asistencia técnica? Contacte al Equipo de Soporte de LinkB5

- Chat en vivo: Disponible en el sitio web de LInkB5
- Teléfono: 1-833-554-6525
- Correo electrónico: linkb5support@virginia.edu

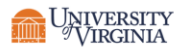